## Access to Personal Class Schedule

## Electronic ID (EID)

To facilitate your access to all the IT facilities and services of the University, a single unified electronic ID (EID) has been assigned to you during your study at CityU.

Once you have set up a password for your EID, you can login to your e-mail account, e-Portal and other network facilities of the University immediately. For system security, you are advised to change your password from time to time.

## e-Portal

The e-Portal provides students with a personalised Web interface to the University's communications and electronic resources. You can login to the e-Portal via the CityU homepage (http://www.cityu.edu.hk).

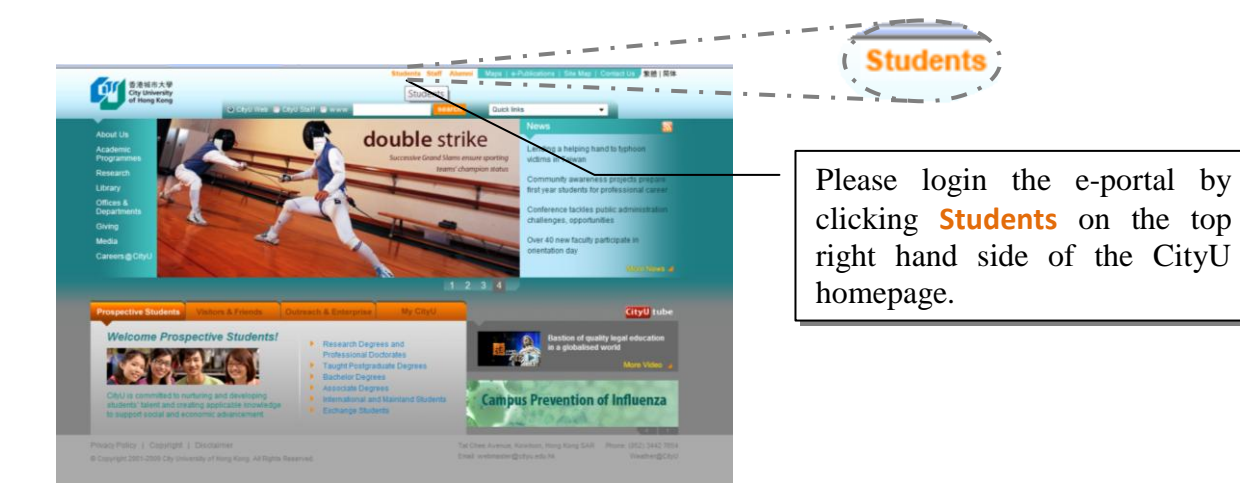

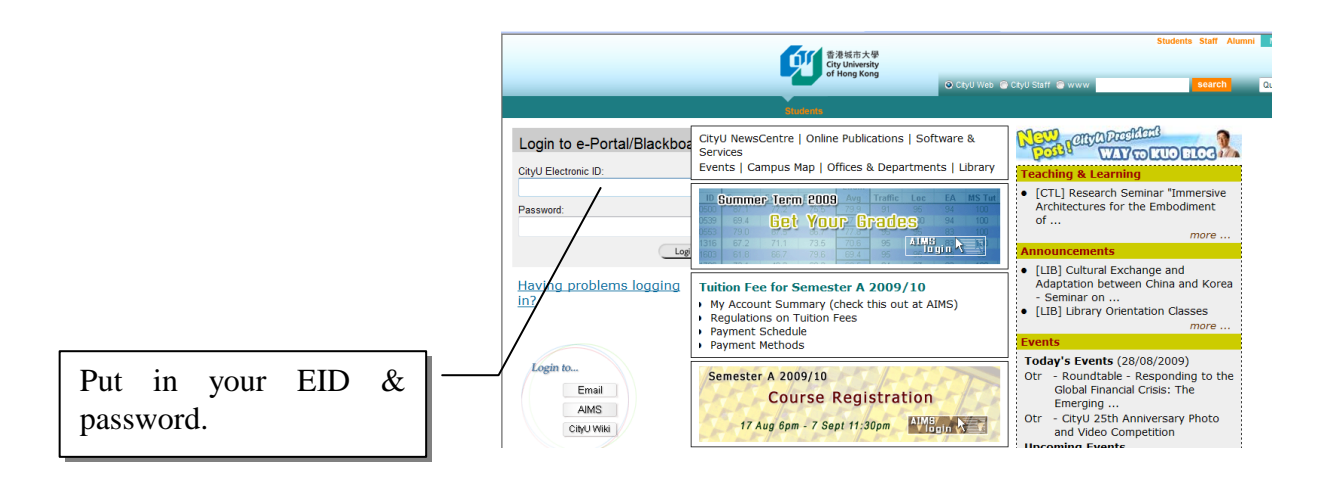

|                  | 1 1 1                                                           | 1                                                                                    |                                         |                                                                                                    |                                           |
|------------------|-----------------------------------------------------------------|--------------------------------------------------------------------------------------|-----------------------------------------|----------------------------------------------------------------------------------------------------|-------------------------------------------|
|                  | 香港城市大學<br>City University<br>of Hong Kong                       |                                                                                      | 🛋 ⑦ 💩<br>Home Help Logout               |                                                                                                    |                                           |
|                  |                                                                 |                                                                                      | My CityU                                | Teaching & Learning Content Collection Univ. Services (Staff                                                                                                    | Univ. Services (Student) RSS              |
|                  |                                                                 |                                                                                      |                                         | August 28                                                                                                    | , 2009, Friday   <u>Academic Calendar</u> |
|                  | Heeful Links                                                    | UNIVERSITY POLICIES                                                                  |                                         | RUN RUN SHAW LIBRARY [LIB]                                                                                                    |                                           |
| $\left( \right)$ | AIMS<br>WebMail 2                                               | Intellectual Property Policy and Related<br>Personal Data (Privacy) Issues           | I Matters                               | Library Catalogue   Circulation Record / Book Renewal<br>Electronic Resources   Library Support for Research                                                                                                    |                                           |
|                  | Department Index                                                | Policy and Guidelines for the Use of the<br>Policy on Use of IT Services and Facilit | e University's Name and Visual Identity | Subject leave and literate Descences ( General Descences                                                                                                    | ר ר                                       |
|                  | Library                                                         | COMPUTING SERVICES CENTRE ICS                                                        | ci                                      | You can get access to                                                                                                    |                                           |
|                  | Campus Map                                                      | IT Services / IT Facilities / CSC Home                                               | -,                                      | Libr                                                                                                    |                                           |
|                  | Change Password<br>Contact Us                                   | Service Counter / Information for New S                                              | Students                                | Academic Calendar.                                                                                                    |                                           |
|                  | Campus News:                                                    | Requiations and Guidelines                                                           |                                         | Pro                                                                                                    |                                           |
|                  | University Announcements<br>NewsCentre                          | STUDENT DEVELOPMENT SERVICES                                                         | (SDS)                                   | aster and a state and a state and a | -                                         |
|                  | Bulletin<br>Online Publications<br>University Events<br>City TV | Psychological Education & Testing<br>Whole Person Development Award Sc               | Click <b>AIMS</b> to access             | urse Registration<br>sessment<br>aminations                                                                                                    |                                           |
|                  | CityVoD<br>City Image                                           | NON-LOCAL STUDENTS SERVICES                                                          | to your newspecial along                | gree Evaluation                                                                                                    |                                           |
|                  | News Services<br>WiseNews                                       | Student Exchange Programme (for Cit                                                  | to your personal class                  | ition Fees                                                                                                    |                                           |
|                  | Internet Search                                                 | Services for Non-local Students                                                      | sebedule                                | ADEMIC REGULATIONS & POLICIES                                                                                                    |                                           |
|                  | Recommended References                                          | CAREER AND INTERNISHIR OFFICE I                                                      | schedule.                               | ademic Regulations (CityU) ademic Regulations (CCCU)                                                                                                    |                                           |
|                  | Encyclopaedia Britannica<br>EBO - Traditional Chinese           | Iche & Internehin: II IIS/ IchPlue                                                   |                                         | suructure of Academic Programmes                                                                                                    |                                           |
|                  | Oxford English Dictionary<br>Oxford Reference Online            | EACH ITES POOKING                                                                    |                                         | Academic Honesty                                                                                                    |                                           |
|                  | World of Learning<br>Guide to Legal Materials                   | FMO Campus Facilities                                                                |                                         | Rules Governing Enrolment of Local and Non-local Students                                                                                                    |                                           |
|                  |                                                                 | 1 mo oumpuo r uomuos                                                                 |                                         |                                                                                                    |                                           |

Then, you can obtain information about the Academic Calendar & your personal class schedule.

| ttps://banweb.cityu.edu.hk - Course Registration - Microsoft Internet Explorer                                                                                                    |                                                                                                    |                                                                                                    |
|----------------------------------------------------------------------------------------------------|----------------------------------------------------------------------------------------------------|----------------------------------------------------------------------------------------------------|
|                                                                                                    |                                                                                                    | #F                                                                                                  |
| Contract AIMS Version 8.1                                                                                                    |                                                                                                    | ~                                                                                                   |
|                                                                                                    | [ Personal Information                                                                                                    | Collection Statement ]                                                                              |
| Personal Information Student Record Course Registration, Research Student Student Services Services for New                                                                                                    | w Student                                                                                                    |                                                                                                    |
| earch @                                                                                                    | HOW TO NAVIGATE SIT                                                                                                    | E MAP HELP EXIT                                                                                     |
| Course Registration                                                                                                    |                                                                                                    |                                                                                                    |
| Select Term                                                                                                    |                                                                                                    | <u></u>                                                                                             |
| Add or Drop Classes Color V Click C                                                                                                    | Course Registration,                                                                                                    |                                                                                                    |
| Weekly Schedule then Ac                                                                                                    | ctive Registration.                                                                                                    |                                                                                                    |
| Registration Status                                                                                                    | 0                                                                                                    | 1                                                                                                   |
| Active Registration                                                                                                    |                                                                                                    |                                                                                                    |
| Reduced Study Load Application<br>Course Selection for Pre-registration                                                                                                    |                                                                                                    |                                                                                                    |
| Request for Courses by Minor                                                                                                    |                                                                                                    |                                                                                                    |
|                                                                                                    |                                                                                                    |                                                                                                    |
| ELEASE: 8.1.1                                                                                                    |                                                                                                    |                                                                                                    |
| LEASE: 8.1.1<br>ttps://banweb.citym.edu.hk - Active Registration - Nicrosoft Internet Explorer                                                                                                    |                                                                                                    |                                                                                                    |
| LEASE: 8.1.1<br>:tps://banweb.citym.edm.hk - Active Registration - Microsoft Internet Explorer<br>牛食) 編織食) 宣香 (V) 収成(A) 工具(T) 帮助(A)                                                                                                    |                                                                                                    |                                                                                                    |
| LEASE: 8.1.1<br>https://banveb.cityu.edu.hk - Active Registration - Microsoft Internet Explorer<br>件で) 編輯 (2) 査者 (2) 收蔵 (3) 工具 (2) 帮助 (3)<br>品語 ・ (3) - (2) (2) (2) (2) (2) (2) (2) (2) (2) (2)                                                                                                    |                                                                                                    |                                                                                                    |
| LEASE: 8.1.1<br>ttps://banveb.cityn.edu.hk - Active Registration - Nicrosoft Internet Explorer<br>件で) 編輯 ② 査看 ② 收藏 ④ 工具 ① 帮助 ④<br>高思 ・ ② - 図 ② ⑦ ⑦ ⑦ 規葉 ☆ 收藏美 ④ ② ・ ③ 郎 ・ □ 訳 ① ② ③ ③<br>意思 ・ ③ - 図 ② ◎ ◎ ◎ ◎ ◎ ○ 規葉                                                                                                    |                                                                                                    |                                                                                                    |
| LEASE: 8.1.1<br>tps://banveb.cityu.edu.hk - Active Registration - Licrosoft Internet Explorer<br>+ ① 編復 ① 重着 ② 快渡 ④ 工具 ① 帮助 ⑫<br>命退 - ② - N ② ④ 夕 雅幸 全 吹夜来 ④ ② - ③ 和 叙 ② ③ 多<br>ず <sup>6</sup> <sup>6</sup> <sup>6</sup> <sup>6</sup> <sup>6</sup> <sup>6</sup> <sup>6</sup> <sup>6</sup> <sup>6</sup> <sup>6</sup>                                                                                                    |                                                                                                    | - đ                                                                                                 |
| LEASE: 8.1.1<br>tps://banveb.cityu.edu.bk - Active Registration - Ticrosoft Internet Explorer<br>中① 線線① 査者 ① 収廃 ④ 工具 ① 帮助 ⑪<br>高思 · ② · 述 ② ⑦ ⑦ 課章 ☆ 收藤夹 ④ ② · ③ ◎ 『 』 卿 劉 ② ② ③<br>G * <sup>1</sup> ○ <sup>1</sup> ○ <sup>1</sup> | [ Personal Information Co                                                                                                    | e (f                                                                                                |
| LEASE: 8.1.1<br>tps://banveb.cityn.edu.hk - Active Registration - Ticrosoft Internet Explorer<br>中で 瞬後で 査者 (2) 快夜(4) 工具(2) 帮助(3)<br>う品E · 〇 · I I I 〇 小 独末 会 吹成夫 ④ 〇 · 〇 I 〇 〇 〇 〇 〇 〇 〇 〇 〇 〇 〇 〇 〇 〇 〇 〇                                                                                                    | [ Personal Information Co<br>Student                                                                                                    | Clecton Statement ]                                                                                 |
| LEASE: 8.1.1<br>tps://banveb.cityu.edu.hk - Active Registration - Licrosoft Internet Explorer<br>キで、鏡垣(2) 査音(2) 吹渡(4) 工具(2) 補助(2)<br>高温 ・ 〇 - N ② 介 戸 瀬奈 会な意夫 ④ ② - ③ 下 ● 印 劉 凱 ③ ③<br>高温 ・ 〇 - N ③ 介 戸 瀬奈 会な意夫 ④ ② - ③ 下 ● 印 劉 凱 ③ ③<br>「 Configuration All MS Version 8.1<br>ersonal Information Student Record Course Registration Research Student Student Services Services for New<br>arch Go                                                                                                    | [ Personal Information Co<br>Student<br>HOW TO NAVIGATE SITE M                                                                                                    | ollection Statement ]                                                                               |
| LEASE: 8.1.1<br>tps://banveb.cityu.edu.hk - Active Registration - Licrosoft Internet Explorer<br>中で 解絶 2 書き の 吹魔 (2) 工具 (2) 帮助 (2)<br>高思 - 〇 - 区 ② - 区 ② - 戸 現 ② 〇 戸 現東 文 吹魔夫 ④ ② - ③ 同 ② ② ② ③ ③ ③ ③ ③ ③<br>Gitetimation Student Record Course Registration Research Student Student Services Services for New<br>arch Go<br>ctive Registration (Semester B 2009/10)                                                                                                    | [ Personal Information Co<br>Student<br>HOW TO NAVIGATE SITE M                                                                                                    | Dilection Statement ]                                                                               |
| LEASE: 8.1.1<br>tps://banveb.cityu.edu.hk - Active Registration - Licrosoft Internet Explorer<br>中① 録録② 査香 ② 吹渡④ 工具① 帮助④<br>高毘 · ③ · Ì ② ④ ク想未 会咬痛夫 ④ ④ · ③ 尼 · 〕 ④ ② ③ ③ ③<br>Geteraction AIMS Version 8.1<br>ersonal Information Student Record Course Registration Research Student Student Services Services for New<br>archGo<br>ctive Registration (Semester B 2009/10)                                                                                                    | [ Personal Information Co<br>Student<br>HOW TO NAVIGATE SITE M                                                                                                    | Dilection Statement ]                                                                               |
| LEASE: 8.1.1<br>tps://banveb.cityn.edu.hk - Active Registration - Licrosoft Internet Explorer<br>中で 瞬間 2 重春 2 秋夜 4 工具 1 荷助 2<br>声思 · · · · · · · · · · · · · · · · · · ·                                                                                                    | [Personal Information Co<br>Student<br>HOW TO NAVIGATE SITE M                                                                                                    | AP HELP EXIT                                                                                        |
| LEASE: 8.1.1<br>tps://banveb. cityu.edu.hk - Active Registration - Licrosoft Internet Explorer<br>中① 解描 ② 査若 ② 吹蕉 ④ 工具 ① 帮助 ②<br>意思 · ③ · 〗 ② ④ ♪ 課末 会 收碟来 ④ ② · 〗 ② ◎ ② ② 課末 会 收碟来 ④ ③ · 〗 ③ ◎ ③ ② ◎ ◎ ◎ ◎ ◎ ○ ○ ○ ○ ◎ ◎ ◎ ◎ ◎ ◎ ◎ ◎ ○ ○ ○ ○ ○ ○ ○ ○ ○ ○ ○ ○ ○ ○ ○ ○ ○ ○ ○ ○                                                                                                    | [ Personal Information Co<br>Student<br>HOW TO NAVIGATE SITE M<br>In semester after the end of the Add/Drop per-                                                                                                    | AP HELP EXIT                                                                                        |
| LEASE: 8.1.1<br>tps://banveb.cityu.edu.hk - Active Registration - Licrosoft Internet Explorer<br>中① 余橋 ② 主花 ② や液 ④ 工具 ① 裕助 ④<br>高田 · ② · N ② ④ ② 米末 全々依末 ④ ② · ③ ② ④ ② 1 ④ ③ ③ ③ ③ ○ 米末 全々依末 ④ ② · ③ ③ ② ◎ ○ 2 ○ ○ ② 1 ④ ② 1 ◎ ○ ② ③ ③<br>Fis is constant of Student Record Course Registration Research Student Student Services Services for New<br>arch ⑤<br>ctive Registration (Semester B 2009/10)<br>This is your course registration record for the semester. Remember to verify your record at the beginning of each<br>to the Academic Regulations and Records Office immediately if there are any errors.<br>uddent Name: 1 Email:@student.cityu.edu.hk<br>ademic Standing :<br>runnent Studeus : Enrolled Maximum Hours : 11 0                                                                                                    | [ Personal Information Co<br>Student<br>HOW TO NAVIGATE SITE M<br>In semester after the end of the Add/Drop per<br>h semester after the end of the Add/Drop per<br>Here<br>Here                                                                                                    | Illection Statement ]<br>AP HELP EXIT                                                               |
| LEASE: 8.1.1  ttps://banveb.cityu.edu.hk - Active Registration - Licrosoft Internet Explorer  中① 錄極② 童春 ② 收藏④ 工具① 帮助④  意思 · ② · 》 ② ② 戶 雅素 全收森夹 ② ② · ③ 尼 · 〕 ④ ② ② ③ ③ ③  ctive Registration Student Record Course Registration Research Student Student Services Services for New Parch ③ ③  ctive Registration (Semester B 2009/10)  This is your course registration record for the semester. Remember to verify your record at the beginning of each to the Academic Regulations and Records Office immediately if there are any errors.  udent Name: 7  student Status : Enrolled ogramme : Suzhou Affiliated Rsh Stud (RSU/A)  Cohort : 2009                                                                                                    | [ Personal Information Co<br>Student<br>HOW TO NAVIGATE SITE M<br>In semester after the end of the Add/Drop person<br>In semester after the end of the Add/Drop person<br>In semester after the end of the Add | AP HELP EXIT                                                                                        |
| LEASE: 8.1.1  ttps://banveb.cityu.edu.hk - Active Registration - Ticrosoft Internet Explorer  中① 錄電 童 童 ② 軟化 (A) 工具 ① 帮助 ②  意思 · ③ · ④ ② ☆ 沙 推示 ☆ 收藏 ※ ④ ④ · ③ ⑤ · ④ ④ ◎ ◎ ◎ ◎ ◎ ◎ ◎ ◎ ◎ ◎ ◎ ◎ ◎ ◎ ◎ ◎ ◎                                                                                                    | [Personal Information Co<br>Student<br>HOW TO NAVIGATE SITE M<br>In semester after the end of the Add/Drop per<br>In semester after the end of the Add/Drop per<br>Here title at<br>course                                                                                                    | AP HELP EXIT                                                                                        |
| LEASE: 8.1.1  ttps://banveb.cityu.edu.hk - Active Registration - Ticrosoft Internet Explorer  中亚                                                                                                    | I Personal Information Co<br>Student<br>HOW TO NAVIGATE SITE M<br>In semester after the end of the Add/Drop person<br>In semester after the end of the Add/Drop person<br>Information Co<br>Here<br>title a<br>course<br>register                                                                                                    | AP HELP EXIT<br>iod and report<br>shows the cod<br>and credit of the<br>that you have<br>ered with. |
| LEASE: 8.1.1<br>ttps://banveb.cityu.edu.hk - Active Registration - Ticrosoft Internet Explorer<br>中で 編載 2 差 2 水線 () 工具 () 得助 ()<br>声服 · · · · · · · · · · · · · · · · · · ·                                                                                                    | [ Personal Information Co<br>Student<br>HOW TO NAVIGATE SITE M<br>In semester after the end of the Add/Drop per-<br>th semester after the end of the Add/Drop per-<br>redits Earned :<br>Here<br>title a<br>course<br>register                                                                                                    | AP HELP EXIT<br>iod and report<br>shows the cod<br>and credit of the<br>that you have<br>ered with. |

## Chow Yei Ching School of Graduate Studies

Last updated: Dec 2009